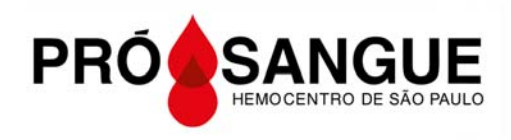

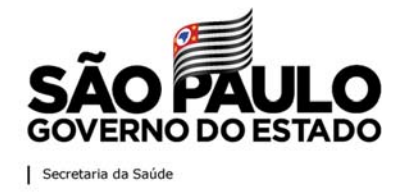

# AGENDAMENTO ONLINE HUBGLOBE

### 1. Primeiro Acesso

Clique na caixa verde, antes de iniciar o acesso ao sistema

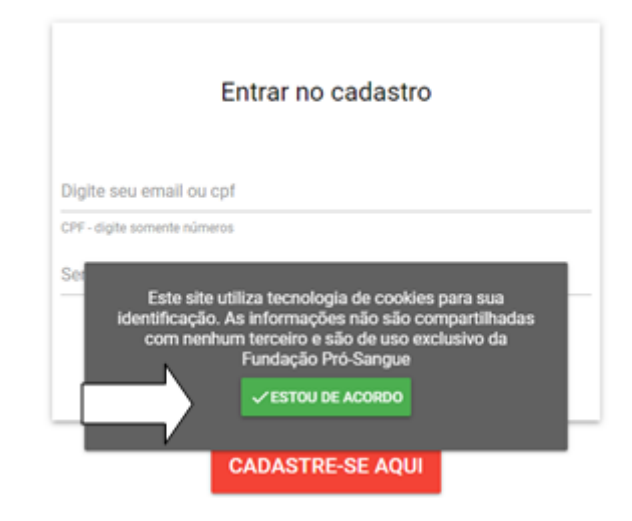

# 2. Efetue seu Cadastro

Clique na caixa vermelha, caso ainda não tenha feito cadastro

| ou cof |                |                                         |                                        |
|--------|----------------|-----------------------------------------|----------------------------------------|
| ou opr |                |                                         |                                        |
| úmeros |                |                                         |                                        |
|        |                |                                         |                                        |
|        | ENTRAR         |                                         |                                        |
| ESQUE  | CI MINHA SENHA |                                         |                                        |
|        | úmeros         | LIMEROS<br>ENTRAR<br>ESQUEC MININ SEMIA | Úmeros<br>ENTRAR<br>ESQUED MINIA SEMIA |

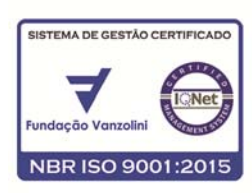

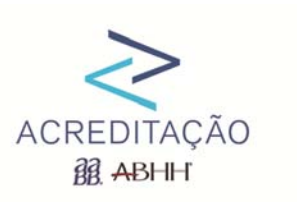

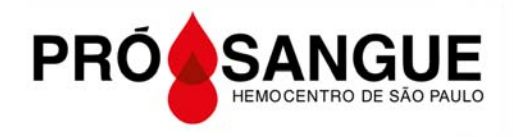

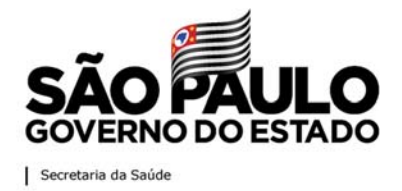

- a- Preencha todos os campos do Cadastro
- b- Clique na caixa "não sou robô"
- c- Clique na caixa vermelha para concluir o cadastro no sistema

| Escolha sua senha:                               |
|--------------------------------------------------|
| Senha *                                          |
| Confirme a Senha *                               |
| Não sou um robô reCAPTCHA<br>Princidade - Ternos |
| CADASTRAR-ME                                     |

- d- Atenção: o sistema gera uma <u>senha pessoal</u> de acesso e por isso o cadastro deve ser feito **pelo próprio** candidato à doação
- e- É necessário informar um e-mail para cada cadastro e os dados pessoais (um e-mail para cada doador)

#### 3. Valide seu Cadastro

a- Um e-mail de validação do cadastro é enviado automaticamente para o e-mail cadastrado

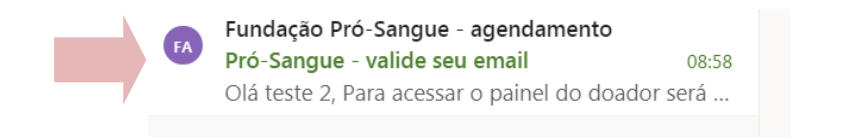

b- Clique no link para validá-lo

SISTEMA DE GESTÃO CERTIFI

NBR ISO 9001:2

|       | Pró-Sa | angue - valide seu email                                                                                                    |
|-------|--------|----------------------------------------------------------------------------------------------------|
|       | ()     | Parte do conteúdo desta mensagem foi bloqueada porque o remetente não está na sua lista de Remetentes confiáveis.<br>Confio no conteúdo de prosangue@hubglobe.com.   Mostrar conteúdo bloqueado                                                                                                    |
|       | FA     | Fundação Pró-Sangue - agendamento <prosangue@hubglobe.com< td="">   &gt;   Ter, 28/07/2020 08:58   Para: Agendamento Pro-Sangue   Olá teste 2,   Para acessar o painel do doador será necessário validar seu e-mail pelo link abaixo:   <u>Clique aqui para validar</u>.</prosangue@hubglobe.com<> |
| Let / | ACRE   | EDITAÇÃO                                                                                                    |

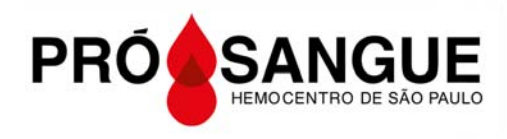

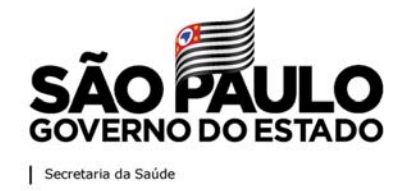

**. Atenção**: esse e-mail chegará na Caixa de Entrada. Caso não chegue, verifique diretamente na <u>caixa de spam</u>, <u>lixo eletrônico</u> ou <u>quarentena</u>

- . A senha enviada expira em 24 horas
- c- Seu Cadastro foi validado com sucesso
- d- Clique na caixa vermelha para agendar sua doação.

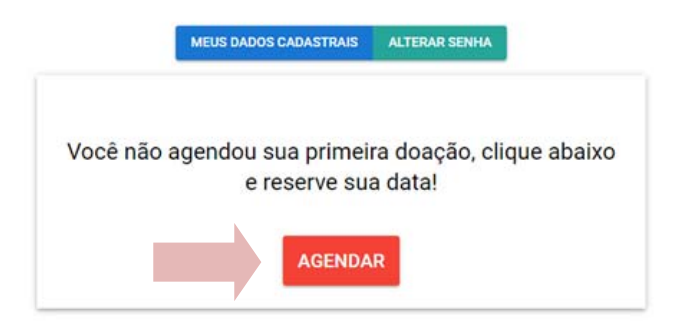

## 4. Agende sua doação de sangue

a. Confirme suas informações de cadastro ou atualize seus dados

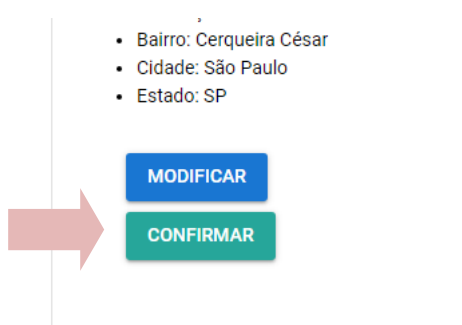

b. Escolha um dos postos de coleta e confirme

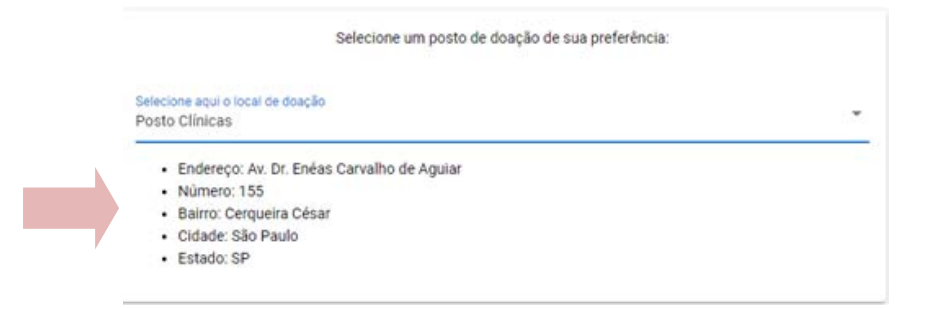

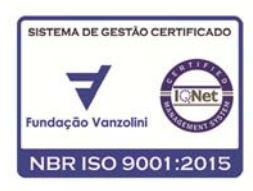

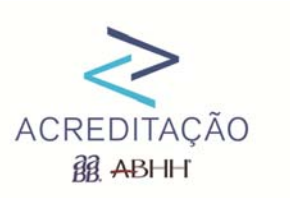

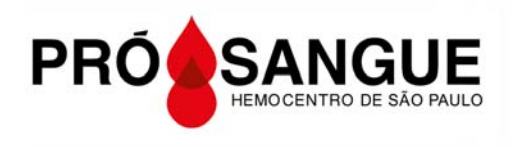

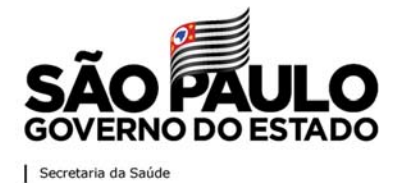

c. Escolha uma data e continue

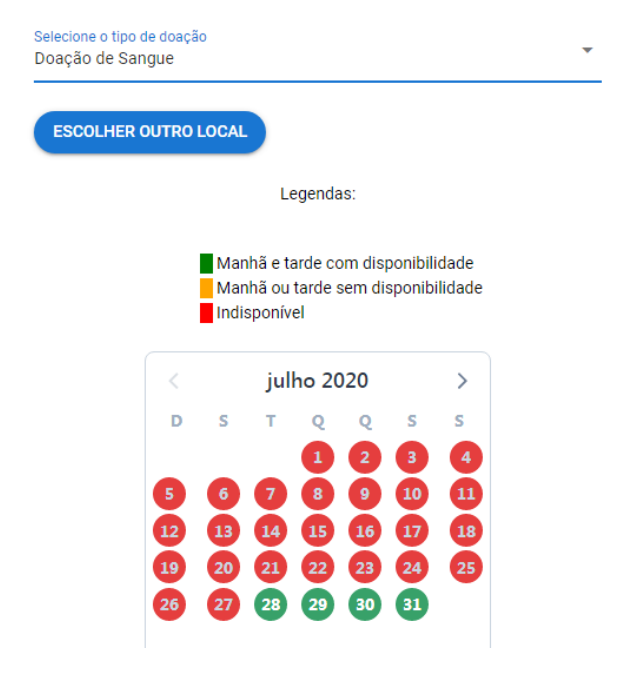

#### Orientação marcação nos dias

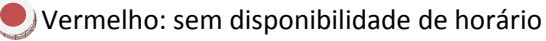

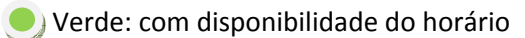

Amarelo: com pouca disponibilidade de horário

Não se esqueça de ler os avisos relacionados ao posto de coleta escolhido! d.

#### Clique em continuar e.

dacão Va

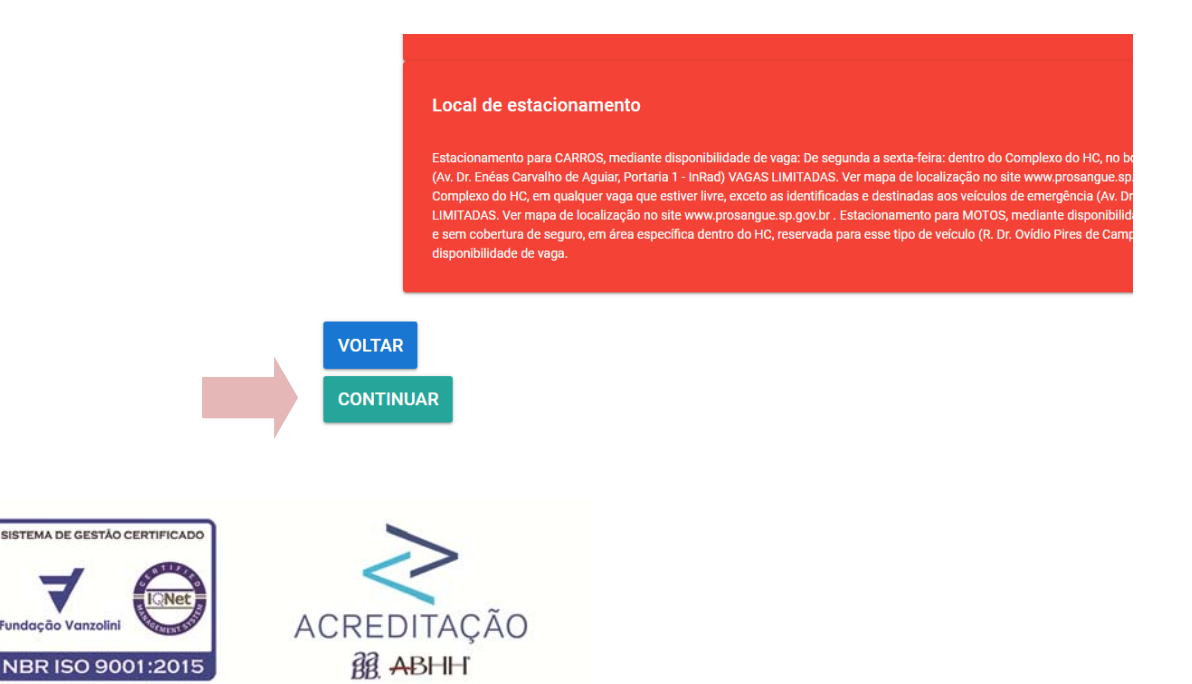

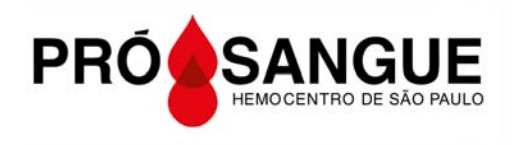

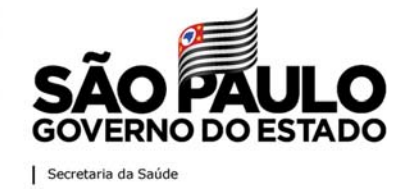

f. Escolha um horário e confirme na caixa verde

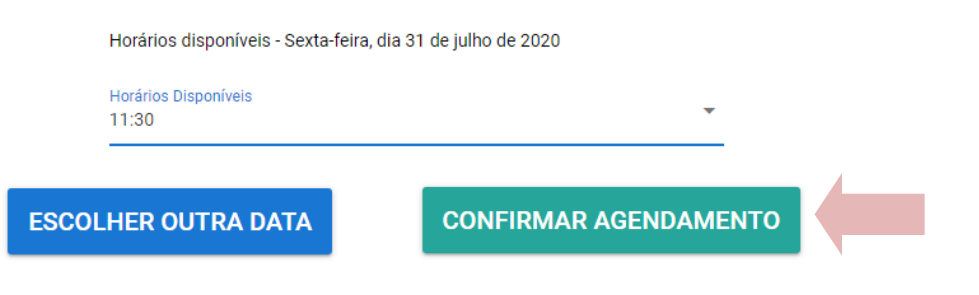

g. Reveja seus dados e sua escolha de dia e local, e confirme novamente (dupla checagem)

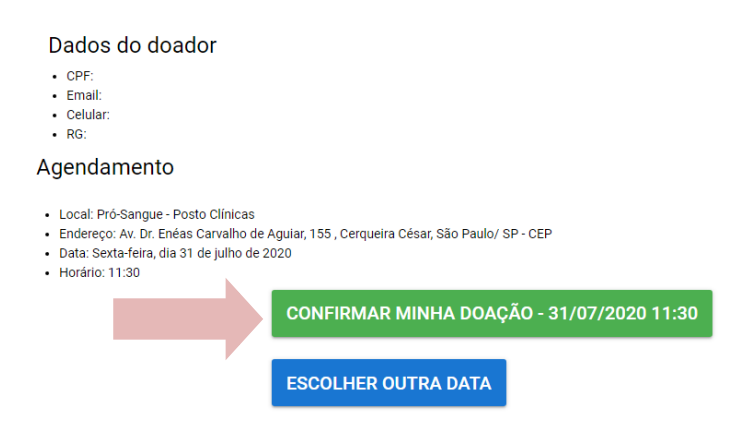

- h. Caso queira alterar a data, clique em "escolher outra data"
- i. Agendamento concluído

Confirmação Agendamento

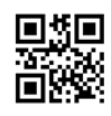

Pró-Sangue - Posto Clínicas sexta-feira, 31 de julho de 2020 11:30:00 Horário Padrão de Brasília

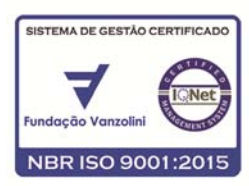

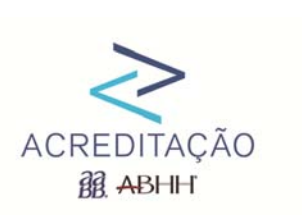

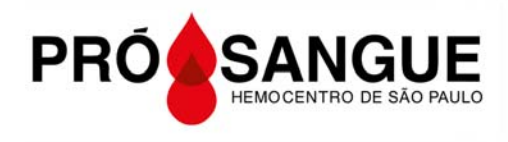

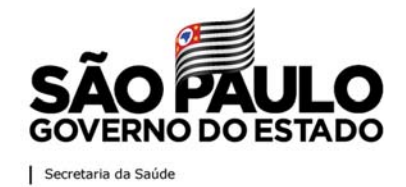

j. Você receberá um e-mail de confirmação, conforme abaixo.

#### Pró-Sangue - agendamento confirmado

Olá Seu agendamento para doar sangue na Pró-Sangue - Posto Clínicas foi confirmado com sucesso! Data do agendamento: <u>31/07/2020 - sexta-feira</u> - <u>11:30</u> - Doação de Sangue Local: **Pró-Sangue - Posto Clínicas** - Av. Dr. Enéas Carvalho de Aguiar, 155 - 1º andar - Bairro: Cerqueira César - São Paulo / SP

#### 5. Cancelamento

SISTEMA DE GESTÃO CERTIFICADO

NBR ISO 9001:2015

- a. Insira seu CPF ou e-mail e sua senha
- b. Clique em "entrar", na caixa verde

| Digite seu email o | u opf                 |    |
|--------------------|-----------------------|----|
| CPF-digite some    | i@prosangue.sp.gov.Dr |    |
| Senha              |                       | 27 |
|                    |                       |    |
|                    | ENTRAR                |    |
|                    |                       |    |
|                    |                       |    |

c. Clique na caixa cinza para cancelar o agendamento

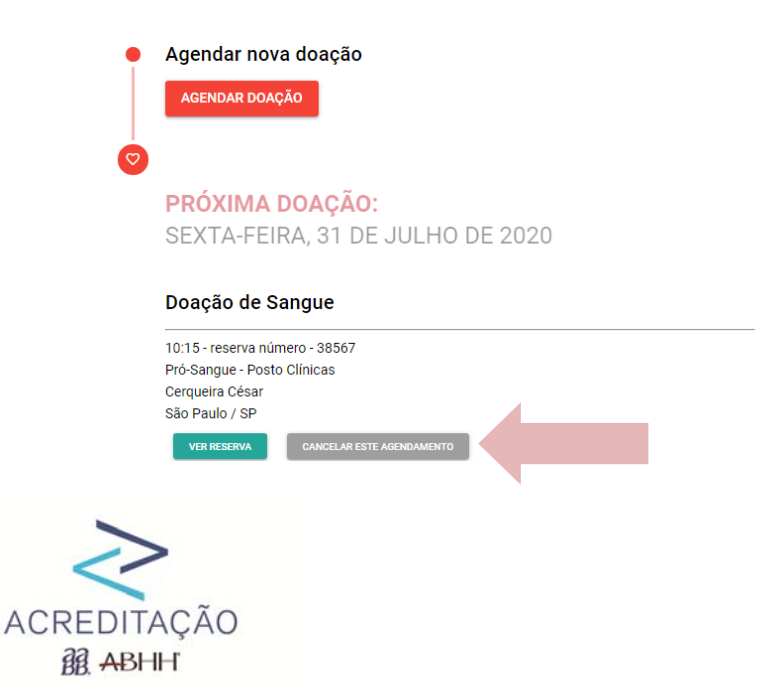

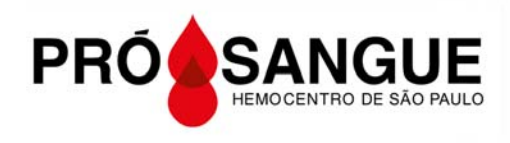

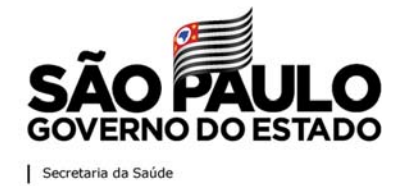

d. Clique na caixa para confirmar o cancelamento

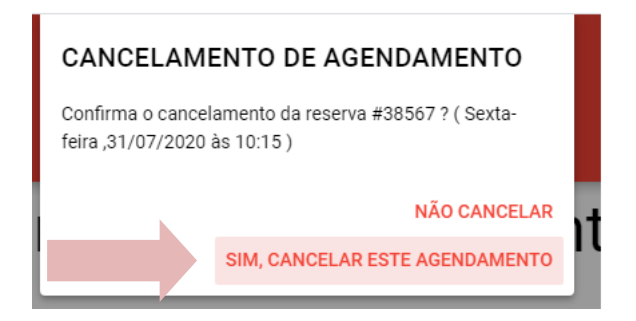

e. Agendamento cancelado

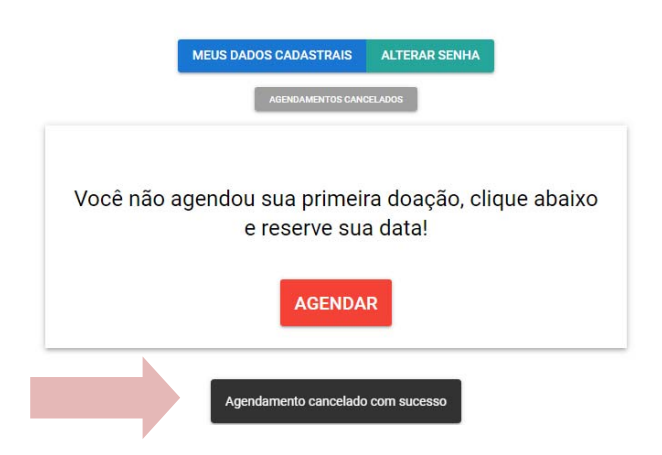

f. Você receberá um e-mail de cancelamento, conforme figura abaixo.

Olá

Seu agendamento feito no Posto Clínicas - Doação de Sangue para 31/07/2020 - 11:30 foi **cancelado**. Quando puder agendar nova data, favor acessar o site <u>www.prosangue.sp.gov.br</u>. Obrigado,

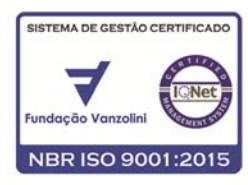

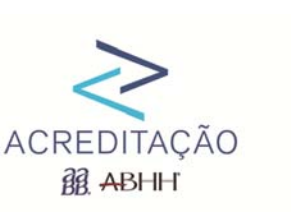

31.07.2020